# **Fix EVPN RMAC ExtCommunity Transmission Issues to ACI Fabric**

#### Contents

Introduction Background Information Problem

#### Introduction

This document describes the impact of misconfigured Router MAC extended community attribute on an ACI fabric when received from an external Border Gateway Protocol (BGP) peer.

#### **Background Information**

With BGP, there is an option to send community and extended community attributes with the prefixes that are advertised to BGP peers. These community attributes allow us to modify routing policies and dynamically alter the way routed traffic is handled.

#### Problem

When the Router MAC extended community attribute is sent with an IPv4 AFI prefix from an external BGP peer to an ACI fabric, FIB and HAL misprogramming occurs on any leaf in the fabric that receives the route from the border leaf(s) via the internal MP-BGP process. This is because the RMAC extcommunity attribute belongs to the BGP L2VPN EVPN address family, and when it is injected into the BGP IPv4 address family, it gets rejected. This is due to a violation of rule 5.2 (Uniform-Propagation-Mode), which is described in the IETF document entitled, "EVPN Interworking with IPVPN". On page 15, item 4c, the specific issue is called out:

4. As discussed, Communities, Extended Communities and Large Communities SHOULD be kept by the gateway PE from the originating SAFI route. Exceptions of Extended Communities that SHOULD NOT be kept are:
C. All the extended communities of type EVPN.

The gateway PE SHOULD NOT copy the above extended communities from the originating ISF route to the re-advertised ISF route.

Link to document: EVPN Interworking with IPVPN

Here is an example of the problem with iBGP, however, the problem is also seen with eBGP.

Topology Diagram:

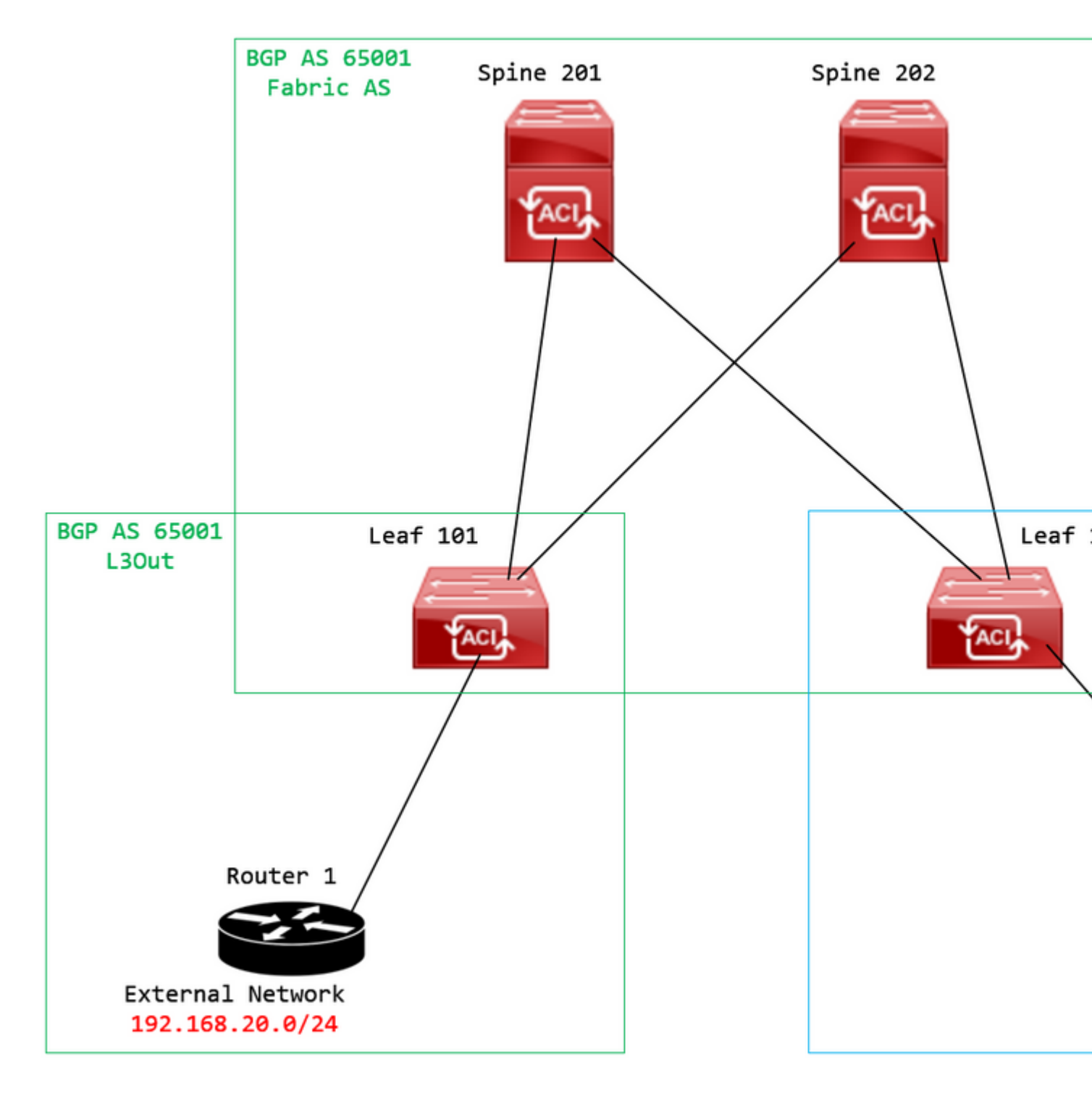

Topology diagram

Configure route map on external BGP peer device (Router 1) and set the EVPN RMAC extcommunity attribute:

```
Router-1# show run | sec route-map
route-map RMAC permit 10
  set extcommunity evpn rmac aaaa.bbbb.cccc
```

Under the BGP neighbor IPv4 address family configuration, configure BGP extended communities, and configure the route map in the outbound direction:

<output omitted>
feature bgp
router bgp 65001
vrf example
router-id 192.168.20.20
address-family ipv4 unicast
network 192.168.20.0/24
neighbor 192.168.30.30
remote-as 65001
update-source loopback1

address-family ipv4 unicast

send-community extended

route-map RMAC out

Check the BGP status on BL 101:

<#root>

```
leaf-101# show ip bgp 192.168.20.0 vrf example:example
BGP routing table information for VRF example:example, address family IPv4 Unicast
BGP routing table entry for 192.168.20.0/24, version 40 dest ptr 0xa0fec840
Paths: (1 available, best #1)
Flags: (0x80c001a 00000000) on xmit-list, is in urib, is best urib route, is in HW, exported
vpn: version 2725, (0x100002) on xmit-list
Multipath: eBGP iBGP
Advertised path-id 1, VPN AF advertised path-id 1
Path type (0xa96485b8): internal 0x18 0x0 ref 0 adv path ref 2, path is valid, is best path
AS-Path: NONE, path sourced internal to AS
```

192.168.20.20 (metric 5) from 192.168.20.20 (192.168.20.20) Origin IGP, MED not set, localpref 100, weight 0 tag 0, propagate 0 Extcommunity: RT:65001:2162688 COST:pre-bestpath:163:1879048192

Router MAC:aaaa.bbbb.cccc

\*\*\*Notice that the router mac is present here.\*\*\*

VNID:2162688

VRF advertise information: Path-id 1 not advertised to any peer

VPN AF advertise information:

Path-id 1 advertised to peers: 10.0.216.65 10.0.216.66

Check RIB on CL 102:

<#root>

leaf-102# show ip route 192.168.20.0 vrf example:example IP Route Table for VRF "example:example" '\*' denotes best ucast next-hop '\*\*' denotes best mcast next-hop '[x/y]' denotes [preference/metric] '%<string>' in via output denotes VRF <string>

192.168.20.0/24

, ubest/mbest: 1/0 \*via

10.0.210.70

%overlay-1, [200/0], 00:00:43, bgp-65001, internal, tag 65001,

rwVnid: vxlan-2162688

recursive next hop: 10.0.210.70/32%overlay-1

\*\*\*Notice that we have the route here and our next-hop address is correct (showing the TEP IP of BL 101,

leaf-102# acidiag fnvread | grep 101
 101 1 leaf-101 <output omitted>

10.0.210.70/32

leaf active 0

Check FIB on CL 102:

<#root>

module-1(DBG-elam-insel6)# show forwarding route 192.168.20.0 vrf example:example ERROR: no longest match in IPv4 table 0xf5df36b0

\*\*\*No entry is present.\*\*\*

Check the HAL table on CL 102:

<#root>

```
module-1(DBG-elam-insel6)# show platform internal hal 13 routes | grep 192.168.20.0
***No entry is present.***
```

Pings from EP (Host 1) to host in external network that comes from external BGP peer (192.168.20.20):

<#root>

Host-1# ping 192.168.20.20 vrf example
PING 192.168.20.20 (192.168.20.20): 56 data bytes
Request 0 timed out
Request 1 timed out
Request 2 timed out
Request 3 timed out
--- 192.168.20.20 ping statistics --5 packets transmitted, 0 packets received, 100.00% packet loss
\*\*\*No connectivity.\*\*\*

Check ELAM on CL 102:

<#root>

```
leaf-102# vsh_lc
module-1# debug platform internal roc elam asic 0
module-1(DBG-elam)# trigger reset
module-1(DBG-elam)# trigger init in-select 6 out-select 0
module-1(DBG-elam-insel6)# set outer ipv4 src_ip 192.168.10.10 dst_ip 192.168.20.20
module-1(DBG-elam-insel6)# start
module-1(DBG-elam-insel6)# stat
ELAM STATUS
============
Asic 0 Slice 0 Status Armed
Asic Ø Slice 1 Status Triggered
module-1(DBG-elam-insel6)# ereport
Python available. Continue ELAM decode with LC Pkg
ELAM REPORT
<output omitted>
_____
Lookup Drop
_____
LU drop reason
                             :
```

UC\_PC\_CFG\_TABLE\_DROP

\*\*\*Notice the drop vector here.\*\*\*

#### Solution

The solution is to stop sending the Router MAC extended community attribute with an IPv4 address family prefix from an external BGP peer to an ACI fabric.

Remove the previously configured route map and stop sending extended communities from the external BGP peer device (Router 1). Removing either one of these configs, or both, will work:

```
Router-1# show run bgp
<output omitted>
feature bgp
router bgp 65001
vrf example
router-id 192.168.20.20
address-family ipv4 unicast
network 192.168.20.0/24
neighbor 192.168.30.30
remote-as 65001
update-source loopback1
address-family ipv4 unicast
```

Another (less preferred) solution is to simply filter out all communities received from the external BGP peer device by creating a route map in the configured L3Out in ACI.

Navigate to your Tenant > Policies > Protocol > Route Maps for Route Control > Create Route Maps for Route Control:

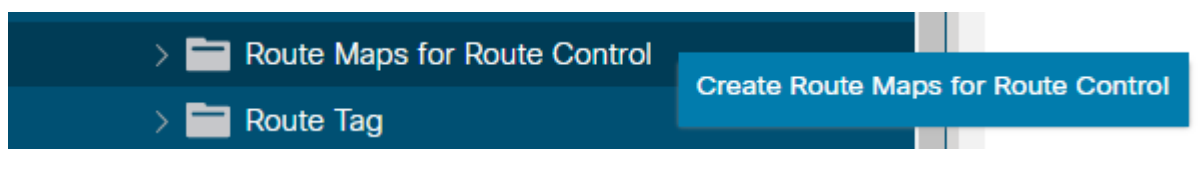

Select the option to Create Route Maps for Route Control

Name your route map, enable the Route-Map Continue option, and then add a context. Select the + icon in the **Contexts** table:

## Create Route Maps for Route Control

| Name               | remove-communities                                                                       |     |
|--------------------|------------------------------------------------------------------------------------------|-----|
| Description        | : optional                                                                               |     |
|                    |                                                                                          |     |
| Route-Map Continue | This action will be applied on all the entries which are part of Per Peer BGP Route-map. |     |
| Contexts           |                                                                                          |     |
|                    |                                                                                          |     |
| Order Name         | Action                                                                                   | Des |
|                    |                                                                                          |     |
|                    |                                                                                          |     |

Create Route Map and create Context

Name your context, and leave the default action of Permit selected, then create a match rule by selecting the + icon in the Associated Matched Rules table, and select Create Match Rule for a Route Map:

| Order:                       | 0                                 |     |
|------------------------------|-----------------------------------|-----|
| Name:                        | remove-communitites-context       |     |
| Action:                      | Deny Permit                       |     |
| Description:                 | optional                          |     |
| Associated Matched<br>Rules: | 1                                 | m + |
|                              | Rule Name                         |     |
|                              | select an option                  | ~ 9 |
|                              | Create Match Rule for a Route Map |     |
|                              |                                   |     |
|                              |                                   |     |
| Set Rule:                    | select a value                    |     |
| Set Rule:                    | select a value                    |     |
| Set Rule:                    | select a value                    |     |
| Set Rule:                    | select a value                    |     |

Create Route Control Context and select option for Create Match Rule for a Route Map

Name your match rule then add a new prefix by selecting the + icon in the Match Prefix table:

## Create Match Rule

| Name:                        | remove-communities | s-match-rule          |                |               |
|------------------------------|--------------------|-----------------------|----------------|---------------|
| Description:                 | optional           |                       |                |               |
| Match Regex Community Terms: |                    |                       |                |               |
|                              | Name               | Regular<br>Expression | Community Type | Descr         |
|                              |                    |                       |                |               |
| Match Community Terms:       |                    |                       |                |               |
|                              | Name               | I                     | Description    |               |
|                              |                    |                       |                |               |
| Match Prefix:                |                    |                       |                |               |
|                              | IP                 | Description           | Aggregate      | Great<br>Mask |
|                              |                    |                       |                |               |

Create Match Rule and create Match Prefix

Add your desired prefix. This example shows how to add an aggregate of all prefixes:

#### Create Match Route Destination Rule

| IP:                | 0.0.0/0  |  |
|--------------------|----------|--|
| Description:       | optional |  |
|                    |          |  |
| Aggregate:         |          |  |
| Greater Than Mask: | 0        |  |
| Less Than Mask:    | 0        |  |

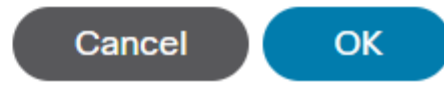

Create Match Route Destination Rule

After you select **OK** in the Create Match Route Destination Rule window, you see that your prefix has been added to the Match Prefix table in the Create Match Rule window:

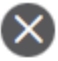

#### Create Match Rule

| Name:                        | remove-communities | s-match-rule          |                |               |
|------------------------------|--------------------|-----------------------|----------------|---------------|
| Description:                 | optional           |                       |                |               |
| Match Regex Community Terms: |                    |                       |                |               |
|                              | Name               | Regular<br>Expression | Community Type | Desc          |
|                              |                    |                       |                |               |
| Match Community Terms:       |                    |                       |                |               |
|                              | Name               |                       | Description    |               |
|                              |                    |                       |                |               |
| Match Prefix:                |                    |                       |                |               |
|                              | IP                 | Description           | Aggregate      | Great<br>Mask |
|                              | 0.0.0/0            |                       | True           | 0             |
|                              |                    |                       |                |               |

Match Prefix is now added to Match Rule

After you select Submit in the Create Match Rule window, select Update in the Associated Matched Rules table in the Create Route Control Context window:

| Order:                       | 0                             |   |        |
|------------------------------|-------------------------------|---|--------|
| Name:                        | remove-communitites-context   |   |        |
| Action:                      | Deny Permit                   |   |        |
| Description:                 | optional                      |   |        |
| Associated Matched<br>Rules: |                               | 1 | +      |
|                              | Rule Name                     |   |        |
|                              | remove-communities-match-rule |   | $\sim$ |
|                              | Update Cancel                 |   |        |
| Set Rule:                    | select a value                |   |        |
|                              |                               |   |        |

Cancel

Add Associated Match Rule to Route Control Context

Your associated match rule is now added to your context:

| Order:                       | 0                             |    |   |
|------------------------------|-------------------------------|----|---|
| Name:                        | remove-communitites-context   |    |   |
| Action:                      | Deny Permit                   |    |   |
| Description:                 | optional                      |    |   |
| Associated Matched<br>Rules: |                               | 1  | + |
|                              | Rule Name                     |    |   |
|                              | remove-communities-match-rule |    |   |
|                              |                               |    |   |
| Set Rule:                    | select a value                |    |   |
|                              | Cancel                        | ОК |   |

Associated Match Rule is now added to Route Control Context

Next, select the dropdown menu next to Set Rule and select Create Set Rules for a Route Map:

| Order:                       | 0                                |    |   |
|------------------------------|----------------------------------|----|---|
| Name:                        | remove-communitites-context      |    |   |
| Action:                      | Deny Permit                      |    |   |
| Description:                 | optional                         |    |   |
| Associated Matched<br>Rules: |                                  | 1  | + |
|                              | Rule Name                        |    |   |
|                              | remove-communities-match-rule    |    |   |
|                              |                                  |    |   |
| Set Rule:                    | select a value                   |    |   |
|                              |                                  |    |   |
|                              | Create Set Rules for a Route Map |    |   |
|                              |                                  |    |   |
|                              | Cancel                           | ОК |   |

Select option to Create Set Rules for a Route Map

Name your set rule, then select the Set Community option and leave the default criteria of No community selected:

## Create Set Rules for a Route Map

| STEP 1 > Select         |                             |
|-------------------------|-----------------------------|
| Name:                   | remove-communities-set-rule |
| Description:            | optional                    |
| Set Community:          | Criteria: No community      |
| Set Route Tag:          |                             |
| Set Dampening:          |                             |
| Set Weight:             |                             |
| Set Next Hop:           |                             |
| Set Preference:         |                             |
| Set Metric:             |                             |
| Set Metric Type:        |                             |
| Additional Communities: |                             |
| Set AS Path:            |                             |
| Next Hop Propagation:   |                             |
| Multipath:              |                             |
| Set External EPG:       |                             |

Previous

Create Set Rule for Route Map

After you select Finish in the Create Set Rules for a Route Map window, you see your set rule selected in the Create Route Control Context window:

| Order:                       | 0                             |    |   |
|------------------------------|-------------------------------|----|---|
| Name:                        | remove-communitites-context   |    |   |
| Action:                      | Deny Permit                   |    |   |
| Description:                 | optional                      |    |   |
| Associated Matched<br>Rules: |                               | 1  | + |
|                              | Rule Name                     |    |   |
|                              | remove-communities-match-rule |    |   |
|                              |                               |    |   |
| Set Rule:                    | remove-communities-set-rule   |    |   |
|                              | Cancel                        | OK |   |

Set Rule is now added to Route Control Context

After you select OK in the Create Route Control Context window, you see your context added to the Contexts table in the Create Route Maps for Route Control window. Finally, select Submit to complete the configuration:

## Create Route Maps for Route Control

remove-communitites-context

| Name:               | remove-communities                                                                       |     |
|---------------------|------------------------------------------------------------------------------------------|-----|
| Description:        | optional                                                                                 |     |
| Route-Map Continue: | This action will be applied on all the entries which are part of Per Peer BGP Route-map. |     |
| Contexts            |                                                                                          |     |
|                     |                                                                                          |     |
| Order Name          | Action                                                                                   | Des |

Permit

Context is now added to Route Map

0

Navigate to the BGP Peer Connectivity Profile in the L3Out and select the + icon in the Route Control Profile table, then add your route map with the default direction of Route Import Policy selected:

BGP Peer Connectivity Profile 192.168.20.20

| 🔞 👽 📣 🕦                               |                                                                                                    |            |                     |
|---------------------------------------|----------------------------------------------------------------------------------------------------|------------|---------------------|
| Properties                            |                                                                                                    |            |                     |
|                                       | Send Domain Path                                                                                                    |            |                     |
| Password:                             |                                                                                                    |            |                     |
| Confirm Password:                     |                                                                                                    |            |                     |
| Allowed Self AS Count:                | 3                                                                                                    |            |                     |
| Peer Controls:                        | <ul> <li>Bidirectional Forwarding Detection</li> <li>Disable Connected Check</li> </ul>                                                            |            |                     |
| Address Type Controls:                | AF Mcast                                                                                                    |            |                     |
| Routing Domain ID:                    | 0                                                                                                    |            |                     |
| EBGP Multihop TTL:                    | 3                                                                                                    |            |                     |
| Weight for routes from this neighbor: | 0                                                                                                    |            |                     |
| Private AS Control:                   | Remove all private AS                                                                                                    |            |                     |
|                                       | Remove private AS Replace private AS with local AS                                                                                                 |            |                     |
| BGP Peer Prefix Policy:               | Select a value                                                                                                    |            |                     |
| Site of Origin:                       |                                                                                                    |            |                     |
|                                       | e.g. extended:as2-nn2:1000:65534<br>e.g. extended:ipv4-nn2:1.2.3.4:65515<br>e.g. extended:as4-nn2:1000:65505<br>e.g. extended:as2-nn4:1000:6554387 |            |                     |
| Local-AS Number Config:               | ~                                                                                                    |            |                     |
| Local-AS Number:                      | This value must not match the MP-BGP RR policy                                                                                                    |            |                     |
| Route Control Profile:                |                                                                                                    |            |                     |
|                                       | <ul> <li>Name</li> </ul>                                                                                                    |            | Direction           |
|                                       | select an option                                                                                                    | <b>~</b> 0 | Route Import Policy |
|                                       | remove-communities                                                                                                    |            | Cancel              |
|                                       | mr                                                                                                    |            | Cancer              |
|                                       |                                                                                                    |            |                     |

Add Route Map to BGP Peer Connectivity Profile

After you select **Update** for the route map, you see your route map added to the Route Control Profile table:

BGP Peer Connectivity Profile 192.168.20.20

| Properties  Send Domain Path  Password: Confirm Password: Confirm                                                                                                    | 8 👽 🛆 🕔                               |                                                                                                    |                     |
|----------------------------------------------------------------------------------------------------|---------------------------------------|----------------------------------------------------------------------------------------------------|---------------------|
| Send Domain Path Password: Confirm Password: Allowed Self AS Count Bidirectional Forwarding Detection Desable Connected Check Address Type Controls: Af Weight for routes from this neighbor: Private AS Control: Remove all private AS Replace private AS Replace AD Replace AD Replace AD Replace AD Rep                                                                                                    | Properties                            |                                                                                                    |                     |
| Password:<br>Confirm Password:<br>Allowed Self AS Court:<br>Bidirectional Forwarding Detection<br>Disable Connected Check<br>Address Type Controls:<br>AF Mcast<br>Af Ucast<br>Routing Domain ID:<br>EBGP Multihop TTL:<br>BGP Multihop TTL:<br>Remove all private AS<br>Private AS Control:<br>Remove all private AS<br>Replace private AS<br>Replace Prefix Policy<br>Reversion BBC Policy<br>Route Control Profile<br>Replace private AS<br>Replace Private AS<br>Replace Priva |                                       | Send Domain Path                                                                                                    |                     |
| Confirm Passwort:                                                                                                    | Password:                             |                                                                                                    |                     |
| Allowed Self AS Count:       3         Peer Controls:       Bidirectional Forwarding Detection         Disable Connected Check         Address Type Controls:       AF Mcast         @ AF Ucast         Routing Domain ID:       0         EBGP Multihop TTL:       3         @ AF Ucast         Routing Domain ID:       0         EBGP Multihop TTL:       3         @ AF Ucast         Private AS Control:       Remove all private AS         Private AS Control:       Remove all private AS         @ Replace private AS       Replace private AS         @ Replace private AS       Replace private AS         @ Replace private AS       Replace private AS         @ Replace private AS       Replace private AS         @ Replace private AS       Replace private AS         @ Replace private AS       Replace private AS         @ Replace private AS       Replace asign BGP Session must be reset to apply the Prefix policy         Site of Origin:       0 extended:as2-nn2:1000 65553         @ extended:as2-nn2:1000 65553       Route asign BGP         @ extended:as2-nn2:1000 65553       Route asign BGP         @ extended:as2-nn2:1000 65553       Route asign BGP         @ extended:as2-nn2:1000 65553       Route asig                                                                                                    | Confirm Password:                     |                                                                                                    |                     |
| Peer Controls: Bidirectional Forwarding Detection   Disable Connected Check   Address Type Controls: AF Mcast   AF Ucast   Routing Domain ID:   EBGP Multihop TTL:   3   O   EBGP Multihop TTL:   3   O   Private AS Control:   Remove all private AS   Private AS Control:   Remove all private AS   Pre-existing BGP session must be reset to apply the Prefix policy   Site of Origin:   e.g. extended as2-nn2:1000:65534   e.g. extended as2-nn2:1000:65534   e.g. e                                                                                                    | Allowed Self AS Count:                | 3                                                                                                    |                     |
| Address Type Controls: AF Mcast<br>AF Ucast<br>Routing Domain ID: 0<br>EBGP Multihop TTL: 3<br>Weight for routes from this neighbor: 0<br>Private AS Control: Remove all private AS<br>Remove private AS<br>Remove private AS<br>Replace private AS<br>Replace Prefix Policy<br>Site of Origin:<br>Q extended as2-nn2:1000:65534<br>e 0. extended as2-nn2:1000:6554387<br>Local-AS Number Config<br>This value must not match the MP-BGP RR policy<br>This value must not match the MP-BGP RR policy<br>And Manter Applicy<br>Prectoin<br>Route Control Profile;<br>A Name<br>Direction                                                                                                    | Peer Controls:                        | <ul> <li>Bidirectional Forwarding Detection</li> <li>Disable Connected Check</li> </ul>                                                            |                     |
| AF Ucast Routing Domain ID:<br>BGP Multihop TTL:<br>BGP Multihop TTL:<br>BGP Multihop TTL:<br>Remove from this neighbor:<br>Private AS Control:<br>Remove all private AS<br>Replace private AS<br>Replace private AS<br>Replace private AS<br>Replace private AS<br>Replace private AS<br>Replace asign must be reset to apply the Prefix policy<br>Site of Origin:<br>e g extended:as2-nn2:1000:65534<br>e g extended:as2-nn2:1000:65535<br>e.g. extended:as2-nn2:1000:6554387<br>Local-AS Number Config:<br>This value must not match the MP-BGP RR policy<br>Route Control Profile<br>Amme<br>Pre-communities<br>Route Import Policy<br>Route Import Policy                                                                                                    | Address Type Controls:                | AF Mcast                                                                                                    |                     |
| Routing Domain ID: 0<br>EBGP Multihop TTL: 3<br>Weight for routes from this neighbor:<br>Private AS Control:<br>Remove all private AS<br>Remove private AS<br>Remove private AS<br>Replace private AS<br>Replace private AS<br>R |                                       | AF Ucast                                                                                                    |                     |
| EBGP Multihop TTL: 3 Weight for routes from this neighbor: O Private AS Control: Remove all private AS Remove private AS Replace private AS Replace Prefix Policy Route Of Origin Network and the MP-BGP RR policy Route Control Profile Name Direction Route Import Policy Route Import Policy                                                                                                    | Routing Domain ID:                    | 0                                                                                                    |                     |
| Weight for routes from this neighbor:       0       •         Private AS Control:       Remove all private AS       •         Replace private AS       •       Replace private AS         Replace private AS       •       Replace private AS         BGP Peer Prefix Policy:       select a value       •         Pre-existing BGP session must be reset to apply the Prefix policy.       select a value       •         Site of Origin:       •       •       e.g. extended:as2-nn2:1000:65534       e.g. extended:as4-nn2:10:2.3.4:65515         e.g. extended:as4-nn2:1000:65505       •.g. extended:as4-nn2:1000:65505       e.g. extended:as4-nn2:1000:65505       e.g. extended:as4-nn2:1000:65505         e.g. extended:as4-nn2:1000:65505       •.g. extended:as4-nn2:1000:65505       e.g. extended:as4-nn2:1000:65505       e.g. extended:as4-nn2:1000:65505         e.g. extended:as4-nn2:1000:65505       •.g. extended:as4-nn2:1000:65505       e.g. extended:as4-nn2:1000:65505       e.g. extended:as4-nn2:1000:65505         e.g. extended:as4-nn2:1000:65505       •.g. extended:as4-nn2:1000:65505       e.g. extended:as4-nn2:1000:65505       e.g. extended:as4-nn2:1000:65505         e.g. extended:as4-nn2:1000:65505       •.g. extended:as4-nn2:1000:65505       e.g. extended:as4-nn2:1000:65505       e.g. extended:as4-nn2:1000:65505         e.g. extended:as4-nn2:1000:65505       F.g. extended:as4-nn2:1000:65505       F.g.                                                                                                    | EBGP Multihop TTL:                    | 3                                                                                                    |                     |
| Private AS Control: Remove all private AS   Remove private AS   Replace private AS with local AS   BGP Peer Prefix Policy:   Site of Origin:   e.g. extended:as2-nn2:1000:65534   e.g. extended:as2-nn2:1000:65534   e.g. extended:as2-nn2:1000:6554387   Local-AS Number Config:   Local-AS Number:   This value must not match the MP-BGP RR policy   Route Control Profile:                                                                                                    | Weight for routes from this neighbor: | 0                                                                                                    |                     |
| Remove private AS   Replace private AS with local AS   BGP Peer Prefix Policy:   select a value   Pre-existing BGP session must be reset to apply the Prefix policy   Site of Origin:   e.g. extended:as2-nn2:1000:65534   e.g. extended:as2-nn2:1000:6554387   Local-AS Number Config:   Local-AS Number:   This value must not match the MP-BGP RR policy   Route Control Profile   ^ Name   Direction   remove-communities                                                                                                    | Private AS Control:                   | Remove all private AS                                                                                                    |                     |
| BGP Peer Prefix Policy:       select a value         Pre-existing BGP session must be reset to apply the Prefix policy         Site of Origin:       e.g. extended:as2-nn2:1000:65534         e.g. extended:as4-nn2:1.2.3.4:65515       e.g. extended:as4-nn2:1000:65505         e.g. extended:as4-nn2:1000:65505       e.g. extended:as2-nn4:1000:65505         e.g. extended:as2-nn4:1000:6554387       Image: Comparison of Comparison of Comparison                                                                                                    |                                       | Remove private AS     Replace private AS with local AS                                                                                             |                     |
| Site of Origin:       Image: Pre-existing BGP session must be reset to apply the Prefix policy         Site of Origin:       Image: Pre-existing BGP session must be reset to apply the Prefix policy         e.g. extended:as2-nn2:1000:65534       Image: Pre-existing BGP session must be reset to apply the Prefix policy         e.g. extended:as2-nn2:1000:65534       Image: Pre-existing BGP session must be reset to apply the Prefix policy         e.g. extended:as2-nn2:1000:65534       Image: Pre-existing BGP session must be reset to apply the Prefix policy         Local-AS Number Config:       Image: Pre-existing BGP session must be reset to apply the Prefix policy         Local-AS Number       Image: Pre-existing BGP session must be reset to apply the Prefix policy         Route Control Profile:       Image: Pre-existing BGP session must be reset to apply the Prefix policy         Image: Pre-existing BGP session must be reset to apply the Prefix policy       Image: Pre-existing BGP session must be reset to apply the Prefix policy         Route Control Profile:       Image: Pre-existing BGP session must be reset to apply the Prefix policy         Image: Pre-existing BGP session must be reset to apply the Prefix policy       Image: Pre-existing BGP session must be reset to apply the Prefix policy         Image: Pre-existing BGP session must be reset to apply the Prefix policy       Image: Pre-existing BGP session must be reset to apply the Prefix policy         Image: Pre-existing BGP session must be reset to apply the Prefix policy       Image: Pre-existing BGP ses                                                                                                    | BGP Peer Prefix Policy:               | select a value                                                                                                    |                     |
| Site of Origin:       e.g. extended:as2-nn2:1000:65534         e.g. extended:isy4-nn2:1.2.3.4:65515       e.g. extended:as4-nn2:1000:65505         e.g. extended:as2-nn4:1000:6554387                                                                                                    |                                       | Pre-existing BGP session must be reset to apply the Prefix policy                                                                                  |                     |
| e.g. extended:as2-nn2:1000:65534<br>e.g. extended:is94-nn2:1.2.3.4:65515<br>e.g. extended:as2-nn4:1000:65505<br>e.g. extended:as2-nn4:1000:6554387<br>Local-AS Number Config:<br>Local-AS Number:<br>This value must not match the MP-BGP RR policy<br>Route Control Profile:<br>Name Direction<br>remove-communities Route Import Policy                                                                                                    | Site of Origin:                       |                                                                                                    |                     |
| Local-AS Number Config:       Image: Control Profile:         Route Control Profile:       Image: Control Profile:         Image: Control Profile:       Image: Control Profile:         Image: Control Profile:       Image: Control Profile: <th></th> <th>e.g. extended:as2-nn2:1000:65534<br/>e.g. extended:ipv4-nn2:1.2.3.4:65515<br/>e.g. extended:as4-nn2:1000:65505<br/>e.g. extended:as2-nn4:1000:6554387</th> <th></th>                                                                                                    |                                       | e.g. extended:as2-nn2:1000:65534<br>e.g. extended:ipv4-nn2:1.2.3.4:65515<br>e.g. extended:as4-nn2:1000:65505<br>e.g. extended:as2-nn4:1000:6554387 |                     |
| Local-AS Number:       Image: This value must not match the MP-BGP RR policy         Route Control Profile:       Image: This value must not match the MP-BGP RR policy         Image: Name       Direction         remove-communities       Route Import Policy                                                                                                    | Local-AS Number Config:               | $\sim$                                                                                                    |                     |
| Route Control Profile:       Direction                                                                                                    | Local-AS Number:                      | This value must not match the MP-BGP RR policy                                                                                                    |                     |
| Name Direction  remove-communities Route Import Policy                                                                                                    | Route Control Profile:                |                                                                                                    |                     |
| remove-communities Route Import Policy                                                                                                    |                                       | <ul> <li>Name</li> </ul>                                                                                                    | Direction           |
|                                                                                                    |                                       | remove-communities                                                                                                    | Route Import Policy |

Route Map is now added to BGP Peer Connectivity Profile

\*For more information on route map configuration options in ACI, refer to the <u>ACI Fabric L3Out White</u> <u>Paper</u>

After implementing one of the above solutions, verify if the problem is solved.

Check the BGP status on BL 101:

<#root>

leaf-101# show ip bgp 192.168.20.0 vrf example:example BGP routing table information for VRF example:example, address family IPv4 Unicast BGP routing table entry for 192.168.20.0/24, version 46 dest ptr 0xa0fec840 Paths: (1 available, best #1) Flags: (0x80c001a 00000000) on xmit-list, is in urib, is best urib route, is in HW, exported vpn: version 2731, (0x100002) on xmit-list Multipath: eBGP iBGP

Advertised path-id 1, VPN AF advertised path-id 1 Path type (0xa96485b8): internal 0x18 0x0 ref 0 adv path ref 2, path is valid, is best path AS-Path: NONE, path sourced internal to AS 192.168.20.20 (metric 5) from 192.168.20.20 (192.168.20.20) Origin IGP, MED not set, localpref 100, weight 0 tag 0, propagate 0 Extcommunity: RT:65001:2162688 COST:pre-bestpath:163:1879048192 \*\*\*Notice that no router mac is present here.\*\*\* VNID:2162688 VRF advertise information: Path-id 1 not advertised to any peer VPN AF advertise information: Path-id 1 advertised to peers: 10.0.216.65 10.0.216.66 Check RIB on CL 102: <#root> leaf-102# show ip route 192.168.20.0 vrf example:example IP Route Table for VRF "example:example" '\*' denotes best ucast next-hop '\*\*' denotes best mcast next-hop '[x/y]' denotes [preference/metric] '%<string>' in via output denotes VRF <string> 192.168.20.0/24, ubest/mbest: 1/0 \*via 10.0.210.70%overlay-1, [200/0], 00:00:06, bgp-65001, internal, tag 65001 recursive next hop: 10.0.210.70/32%overlay-1 \*\*\*Notice that no rwVnid entry is present here.\*\*\* **Note:** The absence or presence of the rwVnid entry alone does not determine whether the issue is

occuring or not. In many cases, the rwVnid entry gets removed from the route in question once the issue is resolved. However, this is not always the case. Always check FIB and HAL tables in order to verify if the issue is resolved or not.

Check FIB on CL 102:

| Prefix          | (                       | Next             | -hop               |                  | Interface                                                                                         | /VRF                        | Ad                         | ditiona        | l Info     |            |            |         |
|-----------------|-------------------------|------------------|--------------------|------------------|---------------------------------------------------------------------------------------------------|-----------------------------|----------------------------|----------------|------------|------------|------------|---------|
| *192.1          | 168.20.0/2              | 24               |                    |                  |                                                                                                   |                             |                            |                |            |            |            |         |
| 10.0.2          | 210.70                  |                  |                    |                  |                                                                                                   |                             |                            |                |            |            |            |         |
|                 | overlay                 | /-1              |                    |                  |                                                                                                   |                             |                            |                |            |            |            |         |
| ***Not          | ice that                | we have t        | he route           | e here a         | nd our ne                                                                                         | xt-hop a                    | ddress i                   | s corre        | ct (showi  | ng the T   | EP IP of   | BL 101, |
| Route<br>Policy | Class-id:<br>/ Prefix @ | 0×0<br>0.0.0.0/0 |                    |                  |                                                                                                   |                             |                            |                |            |            |            |         |
| leaf-1<br>1     | l02# acidi<br>l01       | ag fnvrea<br>1   | d   grep<br>le     | o 101<br>eaf-101 | <out< td=""><td>put omit</td><td>ted&gt;</td><td></td><td></td><td></td><td></td><td></td></out<> | put omit                    | ted>                       |                |            |            |            |         |
| 10.0.2          | 210.70/32               |                  |                    |                  |                                                                                                   |                             |                            |                |            |            |            |         |
| le              | eaf                     | active           | 0                  |                  |                                                                                                   |                             |                            |                |            |            |            |         |
| HAL t           | able on C               | L 102:           |                    |                  |                                                                                                   |                             |                            |                |            |            |            |         |
| <#root          | t>                      |                  |                    |                  |                                                                                                   |                             |                            |                |            |            |            |         |
| module<br>      | e-1(DBG-e]              | lam-insel6       | )# show            | platfor          | m interna                                                                                         | l hal 13                    | routes                     | grep           | 192.168.2  | 0.0        |            |         |
| 4662            |                         |                  |                    |                  |                                                                                                   |                             |                            |                |            |            |            |         |
| 192.            | 168.20.0/               | 24  UC           | 686                | 20601            | TRIE                                                                                              | a5  5/                      | 0  60a5                    | A              | 8443       | 86b6       | ef5  1/    | 2       |
| ***Not          | ice that                | we have a        | n entry            | here an          | d it's in                                                                                         | the cor                     | rect VRF                   | '.***          |            |            |            |         |
| module          | e-1(DBG-e]              | am-insel6        | )# hex             |                  |                                                                                                   |                             |                            |                |            |            |            |         |
| 4662            |                         |                  |                    |                  |                                                                                                   |                             |                            |                |            |            |            |         |
| <b>0</b> ~      |                         |                  |                    |                  |                                                                                                   |                             |                            |                |            |            |            |         |
| UX<br>1236      |                         |                  |                    |                  |                                                                                                   |                             |                            |                |            |            |            |         |
|                 |                         |                  |                    |                  |                                                                                                   |                             |                            |                |            |            |            |         |
| module          | e-1(DBG-e]              | lam-insel6       | )# show            | platfor          | m interna                                                                                         | l hal 13                    | vrf pi<br>=======          |                |            |            |            |         |
| VrfId           | Vrf<br>Name             | Hw<br>VrfI       | I I Vı<br>d I S Vr | f  <br>nid       | TOR -<br>SB NB<br>BDId BD                                                                         | -   - S<br>  Pro<br>Id   Ou | pine -<br>xy ACI<br>Bd Enc | <br> <br>  Lbl | Ing<br>Msk | ACL<br>Lbl | Egr<br>Msk |         |
| =====<br>26     | example:                | example          |                    |                  |                                                                                                   |                             |                            |                |            |            |            |         |
| 1236            |                         |                  |                    |                  |                                                                                                   |                             |                            |                |            |            |            |         |
| 0 0 21          | 10000 0                 | 0 0              | 0                  | 1                | 0                                                                                                 | 0                           | 0                          | 0              | 0          |            |            |         |

Pings from EP (Host 1) to host in external network that comes from external BGP peer (192.168.20.20):

<#root>

Host-1# ping 192.168.20.20 vrf example PING 192.168.20.20 (192.168.20.20): 56 data bytes 64 bytes from 192.168.20.20: icmp\_seq=0 ttl=252 time=1.043 ms 64 bytes from 192.168.20.20: icmp\_seq=1 ttl=252 time=1.292 ms 64 bytes from 192.168.20.20: icmp\_seq=2 ttl=252 time=1.004 ms 64 bytes from 192.168.20.20: icmp\_seq=3 ttl=252 time=0.769 ms 64 bytes from 192.168.20.20: icmp\_seq=4 ttl=252 time=1.265 ms --- 192.168.20.20 ping statistics ---5 packets transmitted, 5 packets received, 0.00% packet loss round-trip min/avg/max = 0.769/1.074/1.292 ms \*\*\*Connectivity is there.\*\*\* ELAM on CL 102: <#root> leaf-102# vsh\_lc module-1# debug platform internal roc elam asic 0 module-1(DBG-elam)# trigger reset module-1(DBG-elam)# trigger init in-select 6 out-select 0 module-1(DBG-elam-insel6)# set outer ipv4 src\_ip 192.168.10.10 dst\_ip 192.168.20.20 module-1(DBG-elam-insel6)# start module-1(DBG-elam-insel6)# stat ELAM STATUS ============ Asic 0 Slice 0 Status Armed Asic 0 Slice 1 Status Triggered module-1(DBG-elam-insel6)# ereport Python available. Continue ELAM decode with LC Pkg ELAM REPORT <output omitted> \_\_\_\_\_ Lookup Drop LU drop reason : no drop

\*\*\*Traffic forwards correctly.\*\*\*

#### **Related Information**

- This behavior is also documented in this defect: Cisco bug ID <u>CSCvx28929</u>
- <u>Technical Support & Documentation Cisco Systems</u>